# FirstNet – Clerical -**Outpatient Appointment Adult/Paed**

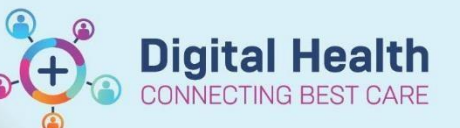

**Digital Health Quick Reference Guide** 

🔄 🔠 🛞 🖻

## This Quick Reference Guide will explain how to:

Schedule an Outpatient Appointment for patients on whom an order has been placed in the Emergency Department.

- 1. Open Schapptbook
- 2. Open Request List Inquiry

|    |        |         |         |        |        |        |    | Scha       | pptbo | ok :   |
|----|--------|---------|---------|--------|--------|--------|----|------------|-------|--------|
| he | duling | ı: Sche | eduling | ј Аррс | ointmo | ent Bo | ok |            |       |        |
| 6  | Edit   | Vie     | w H     | elp    |        |        |    |            |       |        |
| ľ  |        | Pa      | M       | •      | ٢      | 곕      | 20 |            | 麵     | ×***** |
| Ba | ack -  | ₽       | - \$    | ) 🔓    | ł      |        | -  | <b>a</b> 8 | 3     |        |

#### Request List

💾 Sc Task -

> Inquiry: Referrals Add Encounter v Request List Queues v ED Booking List Find Close Clear

ED Bookings List

In the Request List Queues drop-down, select

3. In the Inquiry drop-down, select Referral Add Encounter

- 5. Click Find
- 6. Locate the patient on the list

| Action                                  | MRN      | Patient Name                             | Date of Birth | Date                  | Referring Clinician | Contact Details | Proposed Urgency | Referred To Facility | Referral To Clinician | Reason for Referral | Appt Type             | Orders                                     |
|-----------------------------------------|----------|------------------------------------------|---------------|-----------------------|---------------------|-----------------|------------------|----------------------|-----------------------|---------------------|-----------------------|--------------------------------------------|
| Book                                    | 2000476  | INTEGRATIONTESTTHREESC, SCENARIONINE MS  | 30/06/1997    | 21/02/2023 - 4:09 PM  |                     | q3r4            |                  | Footscray            |                       | est                 | Fracture New          | Orthopaedic Fracture OP Referral           |
| Book                                    | 2000515  | INTEGRATIONTESTTHREESC, SCENARIONINEB MR | 01/01/1990    | 22/02/2023 - 9:14 AM  |                     | 123             |                  | Footscray            |                       | test                | Orthopaedic New       | Orthopaedic OP Referral                    |
| Book                                    | 2000286  | INTEGRATIONTESTTHREE, WCSIX MRS          | 10/10/2000    | 23/02/2023 - 9:06 AM  |                     | 123             |                  | Sunshine             |                       | 123                 | ED Plastics New       | Plastic & Reconstructive Surgery (PRS) En  |
| - C - C - C - C - C - C - C - C - C - C | 0000.000 | 10 0 0 0 0 0 00                          | 0.000         |                       |                     |                 |                  |                      |                       |                     |                       |                                            |
| Book                                    | 10023396 | TESTPAS, EISHA                           | 01/01/1990    | 23/06/2023 - 2:54 PM  |                     | dgd             |                  | Sunshine             |                       | ďđ                  | Plastics Surgery New  | Plastic & Reconstructive Surgery (PRS) C   |
| DOOK                                    | 2001300  | TESTING, CORRESPONDENCE INS              | 01/01/1550    | 27/00/2023 - 10.33 PM |                     | 12040           |                  | Sunsnine             |                       | Iorinvo             | Flastics Surgery Ivew | Flastic & neconstructive Surgery (FILS) Of |
| Book                                    | 2001039  | Supertraining, Clerical MRS              | 10/10/1988    | 30/06/2023 - 11:34 AM |                     | 1111            |                  | Sunshine             |                       | chin lac            | ED Plastics New       | Plastic & Reconstructive Surgery (PRS) Er  |

7. Right click on patient and select Schedule

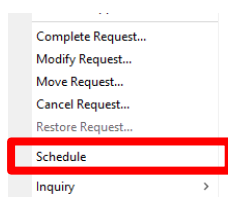

8. The Appointment Attributes window opens.

> The Reason for Visit, Mode of Contact and Interpreter populate from the referral order. Select OK.

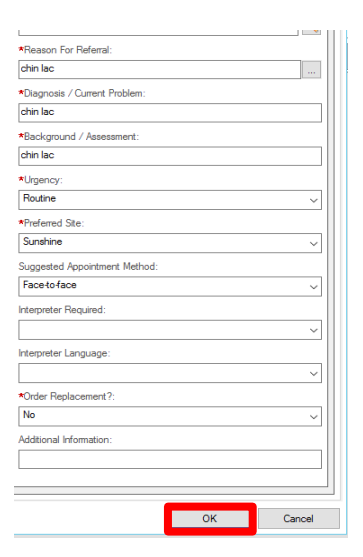

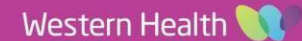

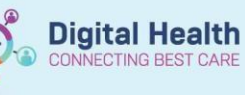

# of No Sh

# of f

Itineraries Locks Eligibility Bookin

View Modify Set Enc

- 9. Click on Primary Resource
- 10. Drag and drop the appointment into the open slot for the correct date and time the appointment needs to be scheduled.

|                             | Work in progress:               |          |
|-----------------------------|---------------------------------|----------|
|                             | - 😰 Supertraining, Clerical MRS | Schedule |
| Move P                      |                                 | Confirm  |
| Next                        |                                 | Record   |
| Clear                       | 😥 – 🛠 Primary Resource          | Necui    |
| ANR                         |                                 | Suggest  |
|                             |                                 | Request  |
| ~                           |                                 | Insert   |
| Resource                    |                                 | <b>_</b> |
| H ED [1]                    |                                 | ^        |
| Supertraining, Clerical MRS | SH ED Plastics                  |          |
| ED Plastics New<br>chin lac |                                 |          |
| <u>,</u>                    |                                 |          |

rtraining, Cl.

Yes

erson Name upertraining, Clerical MRS

Supertraining, Clerical I

Supertraining, Clerical I

Supertraining, Clerical I

Supertraining

Supertraining

F; 34 year

Party Printing

Summary General Offer Resource View Guide

Enc Typ

Mobile Ph

Confirm

- 11. Select Confirm.
- 12. Select **Yes** to Send to Third Party Printing field
- 13. Click OK

|     |    |     |           |                   |            | œ   | j)       |
|-----|----|-----|-----------|-------------------|------------|-----|----------|
| 14. | In | the | Encounter | Selection window, | select Add | Enc | IN<br>PE |

| FIN NBR     | Enc Type   | Disch Date            | Admit Type | Facility  | Nurse Unit    | Encounter Prsnl | Provider Name      | Reg  |
|-------------|------------|-----------------------|------------|-----------|---------------|-----------------|--------------------|------|
| IPE75376188 | Inpatient  | 06/06/2023 - 4:00 PM  | Matemity   | Sunshine  | S INVALID ADM | Treating Dr     | Blue, Team         | 06/0 |
| 21001012    | Outpatient | 26/05/2023 - 11:59 PM |            | Sunshine  | SJK MAC 1     | Treating Dr     | Posma, Elske - SMO | 25/0 |
| NVE72001039 | No Visit   | 28/04/2023 - 1:03 PM  |            | Footscray | NOVISIT       |                 |                    | 28/0 |
|             |            |                       |            |           |               |                 |                    |      |
|             |            |                       |            |           |               |                 |                    |      |
|             |            |                       |            |           |               |                 |                    |      |
|             |            |                       |            |           |               |                 |                    |      |
|             |            |                       |            |           |               |                 |                    |      |
|             |            |                       |            |           |               |                 |                    |      |
|             |            |                       |            |           |               |                 |                    |      |
|             |            |                       |            |           |               |                 |                    |      |
|             |            |                       |            |           |               |                 |                    |      |

Co

- 15. Select Yes to 'ls this a waiting list encounter?'
  15. Select Yes to 'ls this a waiting list encounter?'
  15. Is this a Waiting List encounter?
  16. If the Available Conversations window
  - Available Conversations
     X
    Please select the conversation you would like to use:

     Referral Add/Modify
    zz Data Migration

appears, select Referral Add/Modify.

If it doesn't appear move to the next step.

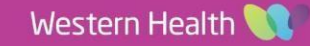

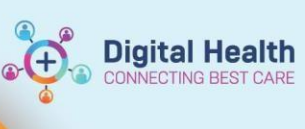

- 17. In the Select Episode window, click Add Episode
- 18. Select the correct New Episode Type and Click OK

#### Note:

| Appointment Type              | Episode                      |
|-------------------------------|------------------------------|
| ED Paediactric Virtual Review | Specialist Clinics (OP)      |
| Fever Assessment              | Referral OP – Non-Reportable |
| ED Plastics New               | Specialist Clinics (OP)      |

| New Episode                                                                 |         |   |
|-----------------------------------------------------------------------------|---------|---|
| escription of New E                                                         | Episode |   |
| ype:                                                                        |         |   |
| (***)<br>                                                                   |         |   |
| Diagnostics - Specialty<br>Referral OP - Non-Rep<br>Specialist Clinics (OP) | ortable |   |
|                                                                             |         |   |
|                                                                             | OK      | 0 |

19. Select the episode that has just been created. Ensure the episode selected has the correct date and time, and your username as the creator. Click **OK**.

| Name                     |               |            | Туре         |              | Created          | Creator      | Last Reg [               | Date               | Registrar   | Episode  | End Date | Referring   | Facilit |
|--------------------------|---------------|------------|--------------|--------------|------------------|--------------|--------------------------|--------------------|-------------|----------|----------|-------------|---------|
| VSPE                     | C95822        |            | Specialist ( | Clinics (OP) | 30/06/2023 13:17 | 7 P2CLERK1   |                          |                    |             | 31/12/21 | 00       |             |         |
| VSPE                     | tached en     | ncounters) | Specialist   | Clinics (OP) | 25/05/2023 12:31 |              | 25/05/2023<br>06/06/2023 | 3 13:35<br>3 15:26 | PZCLERKT    | 31/12/21 | 00 11:00 | Other       |         |
|                          |               |            |              |              |                  |              |                          |                    |             |          |          |             |         |
|                          |               |            |              |              |                  |              |                          |                    |             |          |          |             |         |
| t<br>hoounter            | 19)           |            |              |              |                  |              |                          |                    |             |          |          |             | ,       |
| icounter                 | rs:<br>Type R | leg Date   | Dsch Date    | Registrar    | Reason For Visit | Med Svc Clie | ent Facility             | Buildin            | g Nurse Uni | t Room   | Bed At   | tending Doc | tor l   |
| counter                  | rs:<br>Type R | Reg Date   | Dsch Date    | Registrar    | Reason For Visit | Med Svc Clie | ent Facility             | Buildin            | g Nurse Uni | t Room   | Bed At   | tending Doc | tor I   |
| :<br>ncounter<br>Fin Nbr | rs:<br>Type R | Reg Date   | Dsch Date    | Registrar    | Reason For Visit | Med Svc Clie | ent Facility             | Buildin            | g Nurse Uni | t Room   | Bed At   | tending Doc | tor I   |
| in Nbr                   | rs:<br>Type R | Reg Date   | Dsch Date    | Registrar    | Reason For Visit | Med Svc Clie | nt Facility              | Buildin            | g Nurse Uni | t Room   | Bed At   | tending Doc | tor I   |
| r<br>ncounter<br>Fin Nbr | rs:<br>Type R | Reg Date   | Dsch Date    | Registrar    | Reason For Visit | Med Svc Clie | nt Facility              | Buildin            | g Nurse Uni | t Room   | Bed At   | tending Doc | tor I   |

- 20. Click on Referral and Encounter Info tab.
- 21. Verify information auto-filled from referral order is correct.

| All And   at long   at long                                                                                                    | ferral Add/Modify                                                                                 |                                     |                                     |                                |                                   |                                    |                                          |                            |                                  |    | - 0      |
|----------------------------------------------------------------------------------------------------|---------------------------------------------------------------------------------------------------|-------------------------------------|-------------------------------------|--------------------------------|-----------------------------------|------------------------------------|------------------------------------------|----------------------------|----------------------------------|----|----------|
| At Andrew   Bit Bits   See and Marcin   See and Marcin   See and See and See and See and See and See and See                                                                                                    |                                                                                                   |                                     |                                     |                                |                                   |                                    |                                          |                            |                                  |    |          |
| And the set of the set of the set                                                                                                    | (Number:                                                                                          |                                     |                                     |                                |                                   |                                    |                                          |                            |                                  |    |          |
| Name Name<                                                                                                    | ,01039                                                                                            |                                     |                                     |                                |                                   |                                    |                                          |                            |                                  |    |          |
| nt hand<br>net hand<br>net hand<br>n                                                                                |                                                                                                   |                                     |                                     |                                |                                   |                                    | 5. S.                                    |                            |                                  |    |          |
| Lipetanian Lipetanian     Lipetanian     Midata Phone     Midata Phone                                                                                                    | at Name:                                                                                          | First Name:                         | Middle Name:                        | Title                          |                                   | Sex:                               | Date of Birth:                           | Age:                       | Medicare Status:                 |    |          |
| Addees in hear being of an information of a final decount of a final decount of a final d                                                                                                    | ipertraining                                                                                      | Clerical                            |                                     | MRS                            |                                   | Female                             | 10/10/1988                               | 34Y                        | Not stated/unknown               |    |          |
| Notice 100     Notice 100        Notice 100        Notice 100 <td>edicare Number:</td> <td>Medicare Expiry Date:</td> <td>Arrival Comment:</td> <td></td> <td></td> <td></td> <td></td> <td></td> <td></td> <td></td> <td></td>                                                                                                    | edicare Number:                                                                                   | Medicare Expiry Date:               | Arrival Comment:                    |                                |                                   |                                    |                                          |                            |                                  |    |          |
| Nickel 20 Nickel 20 Nickel                                                                                                    |                                                                                                   |                                     | ·                                   |                                |                                   |                                    |                                          |                            |                                  |    |          |
| VERSURE Version 1000     Version 1000              Version 1000              Version 1000                 Version 1000 <td>N (Visit #):</td> <td>Referral ID:</td> <td>Referral Data Set:</td> <td>Encounter Data Set:</td> <td></td> <td>Episode Type (Program):</td> <td>Referral Encounter ID:</td> <td>Launchen</td> <td></td> <td></td> <td></td>                                                                                                    | N (Visit #):                                                                                      | Referral ID:                        | Referral Data Set:                  | Encounter Data Set:            |                                   | Episode Type (Program):            | Referral Encounter ID:                   | Launchen                   |                                  |    |          |
| eee statematies Perent and Roomer Wells Perent Automised Representatives Nets and Automised Representatives Network Perent Perent Network Perent Perent Perent Network Perent Perent Perent Network Perent Perent Network Perent Perent Perent Network Perent Perent Peren                                                                                                    |                                                                                                   | VSPEC95822                          | VINAH 18 (2023-2024)                | VINAH 18 (2023-2024)           |                                   | Specialist Clinics (OP)            |                                          |                            | ~                                |    |          |
| **Referral Add Type **Referral Cascies Date **Det on Referral Waining Start Date Referral Type The Hosp Tanegary, Paperant **Referral Length. Referral Length. Referral L                                                                                                    | ent Information Referral and Encour                                                               | inter Info Portal Authorised Repres | entatives Notes and Alerts          |                                |                                   |                                    |                                          |                            |                                  |    |          |
| New Referred 00/06/2023 00/06/2023 <td>Referral Add Type:</td> <td>*Referral Received Date:</td> <td>*Date on Referral:</td> <td>Waiting Start Date:</td> <td></td> <td>Referral Type:</td> <td></td> <td>*Referral Length:</td> <td>Referral Expiry Date:</td> <td></td> <td></td>                                                                                                    | Referral Add Type:                                                                                | *Referral Received Date:            | *Date on Referral:                  | Waiting Start Date:            |                                   | Referral Type:                     |                                          | *Referral Length:          | Referral Expiry Date:            |    |          |
| Wild Lis Statu:   Repetited   Repetited <td>New Referral</td> <td>30/06/2023</td> <td>30/06/2023</td> <td>* [++/++/+</td> <td><math>\left[\frac{A}{\Psi}\right]\Psi</math></td> <td>Internal ~</td> <td>This Hosp Emergency Departmen</td> <td>3 Months</td> <td><ul> <li>✓ 31/12/2100</li> </ul></td> <td>0.</td> <td></td>                                                                                                    | New Referral                                                                                      | 30/06/2023                          | 30/06/2023                          | * [++/++/+                     | $\left[\frac{A}{\Psi}\right]\Psi$ | Internal ~                         | This Hosp Emergency Departmen            | 3 Months                   | <ul> <li>✓ 31/12/2100</li> </ul> | 0. |          |
| Walk List Christianic Proposed Priority: Merinal Status Priority Date: *VMUAH - Referinal Locacione Merinal Accepted Date: Image: Inclinical Review Date: Beech Date:   Repeated de la Christiani (Info) Basic Status Basic Status Merinal Accepted Date: Image: Inclinical Review Date: Image: Inclinical Review Date: <                                                                                                    |                                                                                                   |                                     |                                     |                                |                                   |                                    |                                          |                            |                                  |    |          |
| Request to indice Park     Referent Details     Referent Details <td>Vait List Status:</td> <td></td> <td>Proposed Priority:</td> <td>Referral Status/Priority Date:</td> <td>-</td> <td>*VINAH - Referral In Outcome:</td> <td>Referral Accepted Date:</td> <td>Last Clinical Review Date:</td> <td>Breach Date:</td> <td>A</td> <td></td>                                                                                                    | Vait List Status:                                                                                 |                                     | Proposed Priority:                  | Referral Status/Priority Date: | -                                 | *VINAH - Referral In Outcome:      | Referral Accepted Date:                  | Last Clinical Review Date: | Breach Date:                     | A  |          |
| Refer Details                                                                                                    | lequested                                                                                         | Schedule Appt - Urgent < 30 Day     | Urgent (Specify in additional info) | 30/06/2023                     |                                   | Referral Accepted - New Appointr V | () () () () () () () () () () () () () ( |                            | • •/•/••                         |    |          |
| Saudhy *Bason for Volice Disgravity, assessment, trateman, Plantic Surgary Alder Taylor, and and and and and and and and and and                                                                                                    | Referral Details                                                                                  |                                     |                                     |                                |                                   |                                    |                                          |                            |                                  |    |          |
| Sinchine Indiana     Referring facility     Referring facility        Referring facility <td>acility:</td> <td>*Reason for Visit:</td> <td>Virkent - Referrat in Reason:</td> <td>In Referrer In Stream</td> <td></td> <td></td> <td></td> <td></td> <td>Passonin Saint</td> <td></td> <td></td>                                                                                                    | acility:                                                                                          | *Reason for Visit:                  | Virkent - Referrat in Reason:       | In Referrer In Stream          |                                   |                                    |                                          |                            | Passonin Saint                   |    |          |
| Referred by:<br>*Referring Clinician<br>Connected. Medical (Cline R)<br>Referring Clinician Details<br>Referring Clinician Details<br>Referred to:<br>*Referred to:<br>*R | sunshine 😪                                                                                        | chin lac                            | Diagnosis, assessment, treatme      | Plastic Surgery                |                                   | Plastic Surgery                    | ASC Plastics Emergency                   | Injuries to hand           | Public: Eligible                 | -  |          |
| Refering Onician     *Refering facility:     Refering Unician       Cameneted, Model Officer PL     Torestrocy Hoop     Emergency - General Presentation       Refering Onician     Immegnician     Immegnician       Refering Onician     Immegnician     Immegnician       Refering Onician     Immegnician     Immegnician       Refering Onician     Immegnician     Immegnician       Refering Onician     Immegnician     Immegnician       Refering Onician     Immegnician     Immegnician       Refering Onician     Immegnician     Immegnician       Refering Onician     Immegnician     Immegnician       Refering Onician     Refering Onician     Immegnician       Refering Onician     Refering Appointment Type     Schedula To Scilly:     Immegnician       Refering Onician     Immegnician     Immegnician     Immegnician       Refering Onician     Immegnician     Immegnician     Immegnician       Refering Onician     Immegnician     Immegnician     Immegnician       Refering Onician     Immegnician     Immegnician     Immegnician       Refering Onician     Immegnician     Immegnician     Immegnician       Refering Onician     Immegnician     Immegnician     Immegnician       Refering Onician     Immegnician     Immegnician </td <td>Aeferred by:</td> <td></td> <td></td> <td></td> <td></td> <td></td> <td></td> <td></td> <td></td> <td></td> <td></td>                                                                                                    | Aeferred by:                                                                                      |                                     |                                     |                                |                                   |                                    |                                          |                            |                                  |    |          |
| Intering function       Meeting function       Technolog function         Generate Media Officer P1 (C)       Technolog function       Technolog function         Reference Media Officer P2 (C)       Technolog function       Technolog function         Reference Media Officer P2 (C)       Reference Media Procession       Technolog function         Reference Media P2 (C)       Reference Media P2 (C)       Technolog function       Technolog function         Reference Media P2 (C)       Reference Media P2 (C)       Technolog function       Technolog function       Technolog function         Reference Media P2 (C)       Reference Media P2 (C)       Technolog function       Technolog function       Technolog function         Reference Media P2 (C)       Reference Media P2 (C)       Technolog function       Technolog function       Technolog function         Reference Media P2 (C)       Reference Media P2 (C)       Technolog function       Technolog function       Technolog function         Reference Media P2 (C)       Reference Media P2 (C)       Technolog function       Technolog function       Technolog function         Reference Media P2 (C)       Reference Media P2 (C)       Technolog function       Technolog function       Technolog function       Technolog function         Reference Media P2 (C)       Reference Media P2 (C)       Technolog function       Te                                                                                                    | Defension (Texation                                                                               | AD Access Freedom                   | Reference their                     |                                |                                   |                                    |                                          |                            |                                  |    |          |
| Referred Cancing Dates<br>Referred Cancing Dates<br>Referred States<br>Referred States<br>Referred Appointment Type<br>* Schedule To Facility<br>Referred States<br>Referred Appointment Type<br>* Schedule To Facility<br>Referred States<br>Referred Appointment Type<br>* Schedule To Facility<br>Referred States<br>Referred Referred Appointment Type<br>* Schedule To Facility<br>Referred Referred                                                                                                    | Cemertest Medical Officer P2 1                                                                    | *Footscray Hosp                     | Emergency - General Presentation    | 1                              |                                   |                                    |                                          |                            |                                  |    |          |
| Referred To:                                                                                                    |                                                                                                   |                                     |                                     |                                |                                   |                                    |                                          |                            |                                  |    |          |
| Referred to:                                                                                                    | eterring Canician Details:<br>Business Address:<br>Business Phone: Email:<br>Medicare Provider #: |                                     |                                     |                                |                                   |                                    |                                          |                            |                                  |    | <u>_</u> |
| *Referend to:     Referral Appointment Type:     *Schedule To Facility:     Tier 2 Code:     VINIAH - First Appt Notified Date:     Suppress Patient Letter?     Booking Notes:     Recommending Date:       Ready to Schedule     Vinia     Vinia <t< td=""><td>Aeferred to:</td><td></td><td></td><td></td><td></td><td></td><td></td><td></td><td></td><td></td><td></td></t<>                                                                                                    | Aeferred to:                                                                                      |                                     |                                     |                                |                                   |                                    |                                          |                            |                                  |    |          |
| Chek Wa Ting - SMO ( Details New v Sumhine v ) ( mmmm () v v ) v ( mmmm () v ) ( mmmm () v ) ( mmmm                                                                                                    | Referred to:                                                                                      | Referral Appointment Type:          | *Schedule To Facility               | Tier 2 Code:                   |                                   | VINAH - First Apot Notified Date:  | Suppress Patient Letter?                 | Booking Notes:             | Recommending Date:               |    |          |
| Ready to Schedule Ver. Contact Provider                                                                                                    | Choi, Wai Ting - SMO                                                                              | ED Plastics New                     | <ul> <li>✓ Sunshine</li> </ul>      |                                |                                   | ••/••/••• () +                     | · · · · · · · · · · · · · · · · · · ·    | 1                          |                                  | ÷  |          |
| Neady to scheduler<br>Ver                                                                                                    |                                                                                                   |                                     |                                     |                                |                                   |                                    | 7                                        |                            |                                  |    |          |
| Contact Provider - I different than current facility                                                                                                    | eady to Schedule:                                                                                 |                                     |                                     |                                |                                   |                                    |                                          |                            |                                  |    |          |
| Contact Provider - if different than current facility                                                                                                    | <u> </u>                                                                                          |                                     |                                     |                                |                                   |                                    |                                          |                            |                                  |    |          |
| Contact Previden                                                                                                    | ontact Provider - if different than cur                                                           | ment facility                       |                                     |                                |                                   |                                    |                                          |                            |                                  |    |          |
|                                                                                                    | Jontact Provider:                                                                                 | 1                                   |                                     |                                |                                   |                                    |                                          |                            |                                  |    |          |
|                                                                                                    | ¥                                                                                                 |                                     |                                     |                                |                                   |                                    |                                          |                            |                                  |    |          |
|                                                                                                    |                                                                                                   |                                     |                                     |                                |                                   |                                    |                                          |                            |                                  |    |          |

### 22. Complete all mandatory fields

23. Click Complete

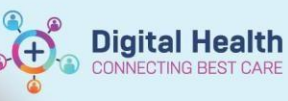

| • • • • • • • • • • • • •   | ED Plastics New             | ED Paediactric              | Fever Assessment        |
|-----------------------------|-----------------------------|-----------------------------|-------------------------|
| Appointment Type            |                             | Virtual Review              |                         |
| Referral Add type           | *New Referral               | *New Referral               | *New Referral           |
| Referral Received Date:     | Date of ED presentation     | Date of ED presentation     | Date of ED presentation |
|                             |                             |                             |                         |
| Referral Type               | Internal                    | Internal                    | Internal                |
| Referral Source             | This Hosp Emergency         | This Hosp Emergency         | This Hosp Emergency     |
|                             | Department                  | Department                  | Department              |
|                             |                             |                             |                         |
| Referral                    | Schedule Appt               | Schedule Appt               | Schedule Appt           |
| Status/Priority:            | Urgent < 30 Days            | Urgent < 30 Days            | Urgent < 30 Days        |
| Reason for Visit            | Populated from              | Populated from              | Populated from          |
|                             | order / free text           | order / free text           | order / free text       |
| VINAH - Referral in Reason: | Diagnosis, assessment and   | Diagnosis, assessment and   | Not required            |
|                             | treatment                   | treatment                   |                         |
|                             |                             |                             |                         |
| Referral in Stream:         | Plastic Surgery             | General Medicine            | Not required            |
|                             |                             |                             |                         |
| Referral Episode            | Plastic Surgery             | General Medicine            | Infectious Diseases     |
| Stream:                     |                             |                             | Non-Reportable          |
| Specialty:                  | ASC Plastics                | ED Paediactric              | FA Fever                |
|                             | Emergency                   | Virtual Review              | Assessment              |
| VINAH Health Condition:     | Select most appropriate for | Select most appropriate for | No Required             |
|                             | injury                      | injury                      |                         |
| Account Class               | Select patients'            | Select patients'            | Select patients'        |
|                             | compensable status          | compensable status          | compensable status      |
| Referring Clinician         | ED requesting               | ED requesting               | ED requesting           |
| -                           | clinician                   | clinician                   | clinician               |
| Referred to                 | Cheng Lo                    | Zhao Tham                   | Marion Kainer           |
|                             |                             |                             |                         |

24. A pop-up will appear confirming you have added a FIN Number for this referral.

|   | Referral Add/Mo                       | dify                                                                   | × |
|---|---------------------------------------|------------------------------------------------------------------------|---|
|   | The following W<br>SUPERTRAINING      | HS Sunshine Hospital aliases have been assigned for<br>, CLERICAL MRS: |   |
|   | FIN NBR: 210020<br>Visit Id: 10136591 | 39<br>5                                                                |   |
|   |                                       | ОК                                                                     | ] |
| m | ed)                                   |                                                                        |   |
|   | ,                                     | SUPERTRAINING, CLERICAL MRS                                            | ; |

ED Plastics New chin lac

- 25. The patient's appointment will now appear white in a **Booked (Confirmed)** status.
- 26. List of all Clinics ED Clerical staff will book outpatients appointment in:

| Appointment Type              | Location                                                        | Resource                 |
|-------------------------------|-----------------------------------------------------------------|--------------------------|
| ED Paediactric Virtual Review | SH ED PAED                                                      | ED SH Paediatric Virtual |
| Fever Assessment              | WTN FEVER ASSESSMENT                                            | FA WTN Fever Assessment  |
| ED Plastic New                | Thursday - SH ASC P1 PLASTICS<br>Wednesday – SH ASC P3 PLASTICS | PLAS SH ED               |